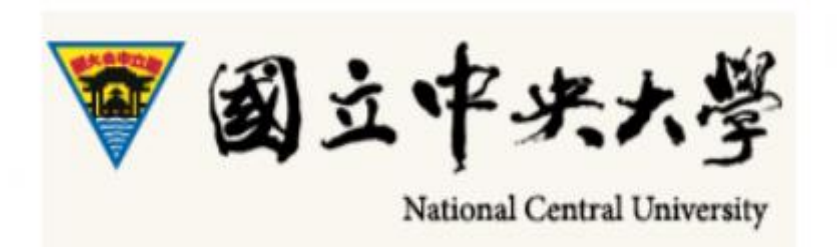

# Manual of Student Leave Request System – Student (iNcu)

# **Student Leave Request Online**

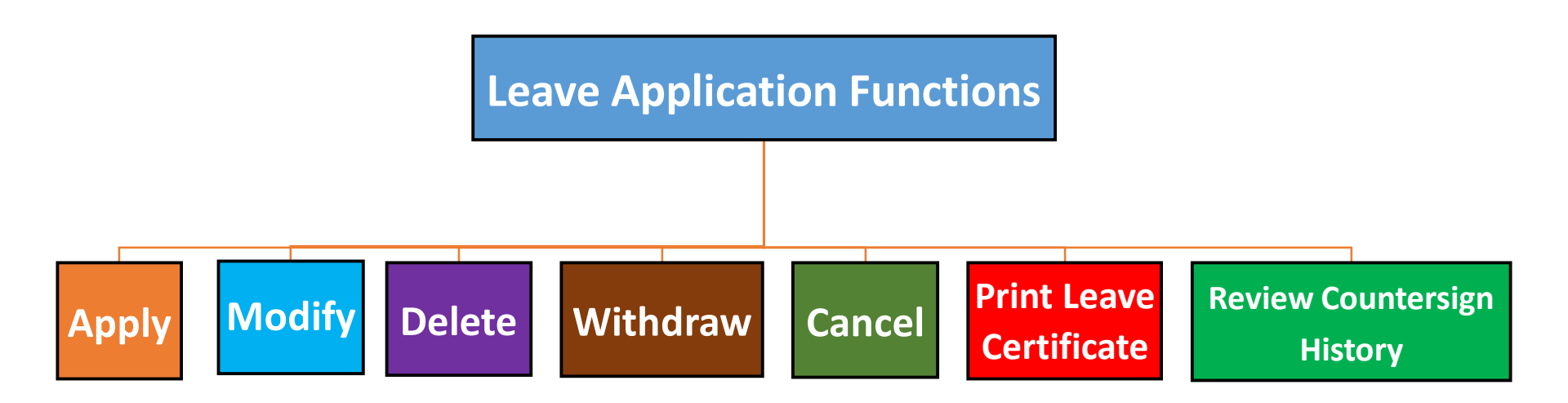

- Student applies for leave online
- Enter school portal → student service counter (iNcu) → student leave request system

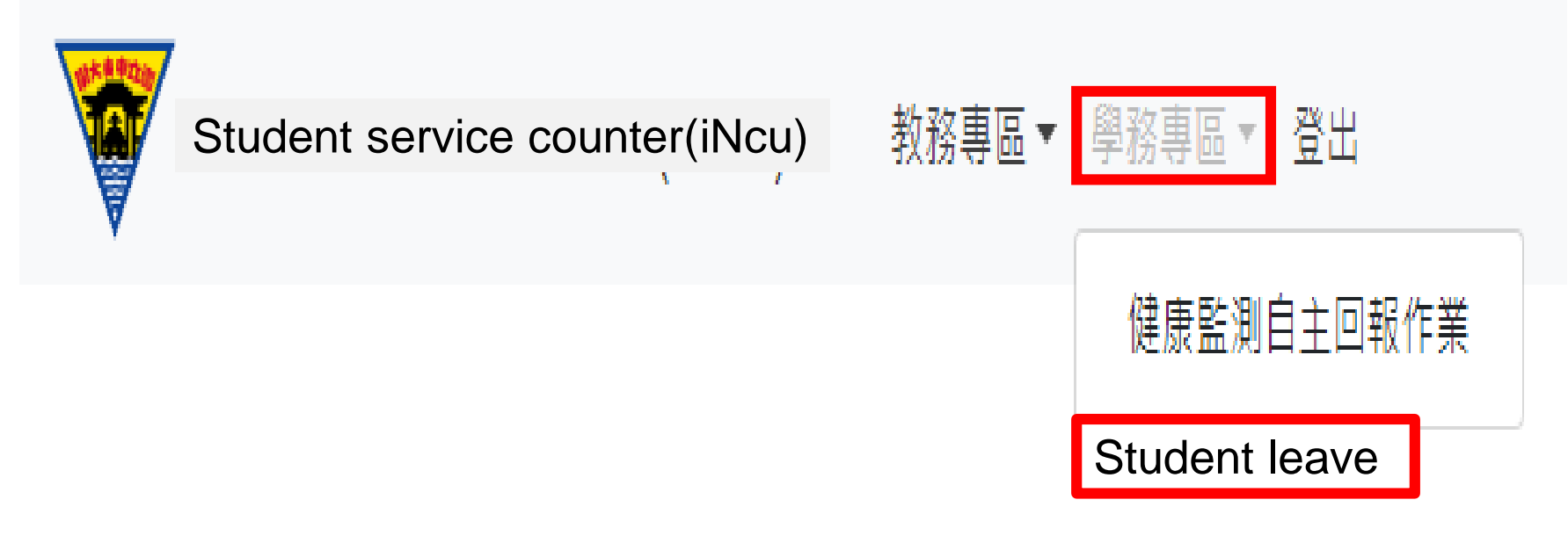

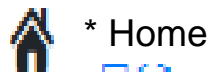

## 1. Add leave request form

#### (3) Important reminder: it matters to your personal rights, please read carefully and confirm

Important Reminder for Leave Request of Students

It matters to the rights of students, please read the content carefully!!!

#### Important regulations of leave

★ Students who cannot attend the class shall notice the instructor in advance and apply for leave

★ Students who cannot attend the exam shall apply for leave along with certificate and the makeup exam may not take place until the dean of academic affairs has approved the leave.

- \* Student who leaves one third or above classes of certain subject in one semester shall not attend the exam and the score zero will be counted for the subject.
- ★ Student who leave more than one-third classes during the semester shall be ordered for suspension of schooling

\* Student leaves are categorized into sick leave, personal leave, official leave, bereavement leave, maternity leave (including paternity leave), period leave and marriage leave.

- ★ Following certificates are required for request of leave:
  - Sick leave : the medical (hospital) certificate (receipt or other proof as sufficient) is required for sick leave more than 4 days
  - Personal leave : minor students must have the approval of their parents or legal guardian or relevant supporting certificates for personal leave more than 4 days. Official leave:
  - 1. The certificate of official leave for representing the school or handling school activities signed by counseling unit personnel and chief
  - 2. For matters regarding military service, the certificate issued by military unit is required
  - The transcript of household registration, household registry or certificate issued by governmental agency is required for student with indigenous status taking indigenous ceremonial holiday leave (based on the indigenous ceremonial holiday announced by Council of Indigenous Peoples, Executive Yuan)
     Bereavement leave: the death certificate or obituary is required for funeral leave due to the passing away or funeral service of their spouse, lineal relative(s), sibling(s).

Maternity leave: the hospital certificate or birth certificate is required. For paternity leave, the copy of ID card or certificate as sufficient shall be enclosed otherwise. ★Permission:

(1) The mentor (advisor) may approve the leave less than 3 days; the approval of department chair is required for leave for leave of 4 to 7 days and the approval of dean of student affairs is required for leave more than 8 days.

- (2) The student shall notice the instructor before class
- (3) Upload the electronic file after the official leave is signed by head of host (assign) unit

#### Notices for student leave request system

★ Please read the manual of student leave request system of guidance and counseling section carefully.

★ Please judge if the leave period covers holiday. If the holiday shall be excluded, please fill the physical dates of leave separately!!

★For rejection in either point of flow: please revise or refill the leave request!!

★ In case that the dates of leave has exam involved, the hardcopy of "leave certificate" with relevant certificate sealed by guidance and counseling section shall be submitted to the dean of academic affairs for the approval of makeup exam.

#### I have read and understand

### 1.Add leave request form

#### (1) Click application

Student affairs zone > leave application

| School year/term   | 1082                                        | Leave Category     | -Select-                                             |
|--------------------|---------------------------------------------|--------------------|------------------------------------------------------|
| Application status | -Select-                                    | Application period |                                                      |
|                    |                                             | Sea                | irch                                                 |
|                    | Press this key to add the leave request for | m Application I in | Regulations for student leave<br>Chinese and English |

(2) Click the leave period: for application of consecutive leave, the system will not deduct the holidays. Please apply for the leave separately.

Back to previous page

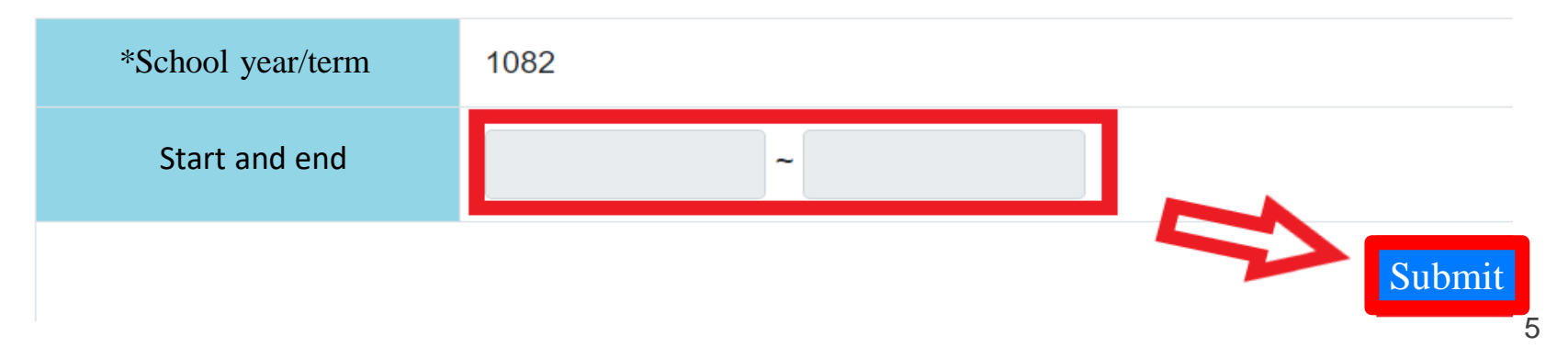

#### 1. Add leave request form

(4) Top section of leave form: click

1.Leave category 2. Reason 3. Upload certificate: medical certificate, official leave assignment certificate, obituary ... etc

#### back

| *School year/term   | 1082                    |                           |            |                  |                    |                                          |
|---------------------|-------------------------|---------------------------|------------|------------------|--------------------|------------------------------------------|
| * Leave period      | 2020-07-16 ~ 2020-07-17 |                           |            |                  |                    |                                          |
| * Name              |                         |                           |            |                  |                    |                                          |
| *Department         | <sup>₿±班</sup>          | leave                     |            | * Department     | 電機工程學系             | k                                        |
| *Grade              | 2年級 Pers                | onal leave                |            | Class            | B班                 |                                          |
| *Leave category     | Offic                   | al leave<br>avement leave | 2          | Reason for leave | 代表學校參              | 加排球比赛                                    |
| Total days of leave | 2天 Mate                 | rnity leave<br>d leave    | 3          | Certificate      | Select             | Official leave certification.pdf         |
|                     | marr                    | age leave.                |            |                  | Only a<br>Size lir | ccept : pdf or picture file<br>nit : 4MB |
| Leave course        | Date                    | Week                      | class hour | Cours            | Se                 | Teacher                                  |
|                     | 2020-07-16              | 星期四                       | <b>2</b> 4 | EE3044 數位系統設計與實作 |                    | 켰                                        |
|                     | 2020-07-16              | 星期四                       | <b>2</b> 6 | EE3009 信號與系統     |                    | <b>ş</b>                                 |
|                     | 2020-07-16              | 星期四                       | <b>2</b> 7 | CC0418 當代政治分析    |                    | 组                                        |
|                     | 2020-07-16              | 星期四                       | ☑ 8        | CC0418 當代政治分析    |                    | 媑                                        |
|                     | 2020-07-17              | 星期五                       | ₫2         | EE2028 電子電路實驗Ⅱ   |                    | 102<br>102                               |
|                     | 2020-07-17              | 星期五                       | <b>2</b> 3 | EE2028 電子電路實驗Ⅱ   |                    | <u>ک</u> ۲                               |
|                     | 2020-07-17              | 星期五                       | <b>2</b> 4 | EE2028 電子電路實驗II  |                    | an<br>Ar                                 |

#### 1. Add leave request form

#### (5) Bottom section of leave form:

Click leave class hour, you may select all or single class. Then, click temporary save or send to next page

| back                                       |                         |      |            |                  |                                                                                                    |
|--------------------------------------------|-------------------------|------|------------|------------------|----------------------------------------------------------------------------------------------------|
| * School year/term                         | 1082                    |      |            |                  |                                                                                                    |
| * Leave period                             | 2020-07-16 ~ 2020-07-17 |      |            |                  |                                                                                                    |
| * Name                                     | 薪                       |      |            |                  |                                                                                                    |
| * Department                               | 學士班                     |      |            | * Department     | 電機工程學系                                                                                                    |
| * Grade                                    | 2年級                     |      |            | Class            | В班                                                                                                    |
| *Leave category                            | 公假 🖌                    |      |            | Reason for leave | 代表學校參加排球比賽                                                                                                    |
| Total days of leave<br>Total days of leave | 2天                      |      |            | Certificate      | Select Official leave certification.pdf<br>Only accept : pdf or picture file<br>Size limit : 4MB               |
| Leave<br>course                            | Date                    | Week | class hour | Cour             | se Teacher                                                                                                    |
|                                            | 2020-07-16              | 星期四  | ☑ 4        | EE3044 數位系統設計與實作 | 葉 :                                                                                                    |
|                                            | 2020-07-16              | 星期四  | ☑ 6        | EE3009 信號與乘統     | <u>*</u>                                                                                                    |
|                                            | 2020-07-16              | 星期四  | ☑ 7        | CC0418 當代政治分析    | un de la companya de la companya de la companya de la companya de la companya de la companya de la companya de |
|                                            | 2020-07-16              | 星期四  | ☑ 8        | CC0418 當代政治分析    | 192<br>                                                                                                    |
|                                            | 2020-07-17              | 星期五  | ☑ 2        | EE2028 電子電路實驗Ⅲ   | ŧ,                                                                                                    |
|                                            | 2020-07-17              | 星期五  | ☑ 3        | EE2028 電子電路實驗Ⅲ   | ĝ                                                                                                    |
|                                            | 2020-07-17              | 星期五  | ☑ 4        | EE2028 電子電路實驗II  | 鐵                                                                                                    |
|                                            |                         |      |            |                  |                                                                                                    |

Temporary save / Send

# Revise the leave form (1) Click revise

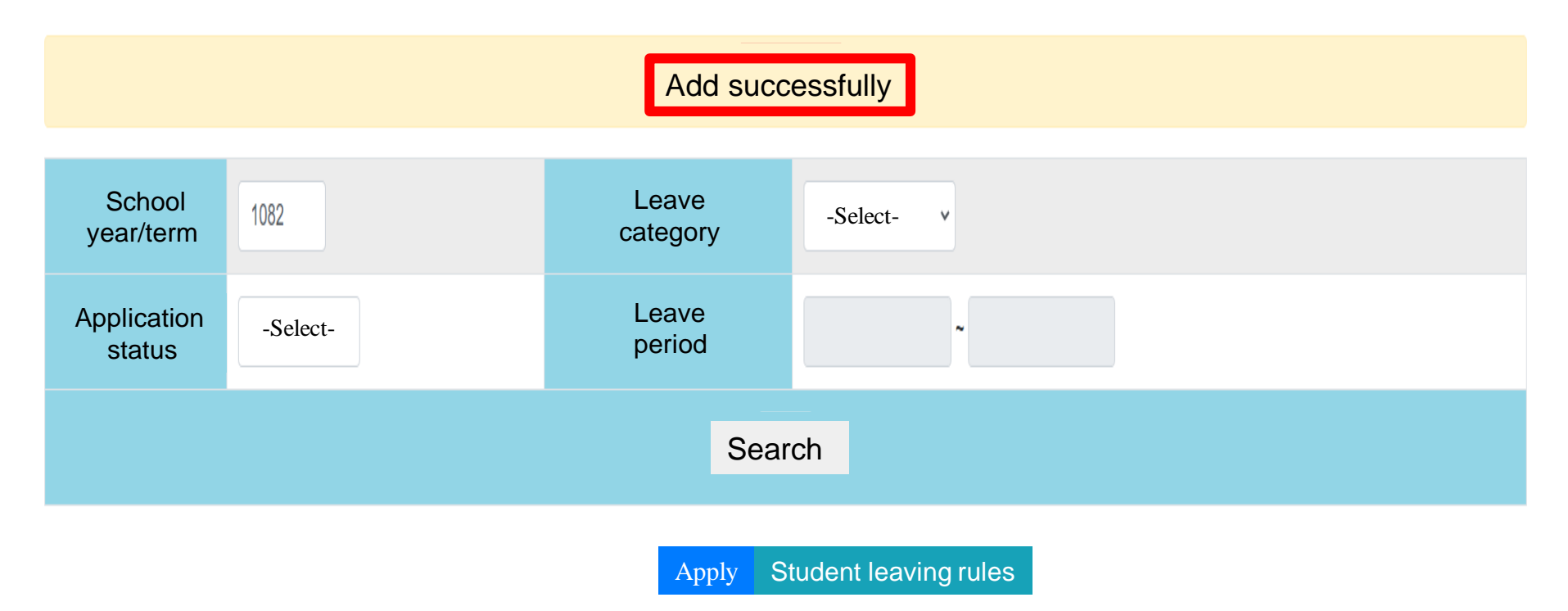

#### 請生輔組在此輸入文字。

| # | School<br>year/term | Departm | nent | Student<br>number | Name | Leave<br>category | Total<br>days of<br>leave | Leave period | E-Form No. | Application<br>status | Application<br>result | on     | Management    |
|---|---------------------|---------|------|-------------------|------|-------------------|---------------------------|--------------|------------|-----------------------|-----------------------|--------|---------------|
| 1 |                     | ÷       | ŀŦ   | 2001              |      | A                 |                           | - 7 /        |            | Unsent                |                       | Revise | Review Delete |

## 2. Revise the leave form

(2) Revise content: the revision is available for checking all or single class. After the revision, click temporary save or send

| Leave    | Date       | Week | Class hou | r Course           |                                                                                                    | Teacher |
|----------|------------|------|-----------|--------------------|----------------------------------------------------------------------------------------------------|---------|
| course   | 2020-06-24 | #k   | 01        | AP3002 大黨動力學       | Ă                                                                                                    |         |
| Checking | 2020-06-24 | 星球王  | o 2       | AP3002 大質動力學       | ž.                                                                                                    |         |
| all      | 2020-06-24 | 星斑三  | ۰7        | AP3080 黨條關運興地球災害核論 | Ξ                                                                                                    |         |
|          | 2020-06-24 | 展期三  | s 8       | AP3080 貫像變遷與地球災裏概論 | Ξ                                                                                                    |         |
|          | 2020-06-25 | 星期四  | o 6       | G\$3077 行政法        | 8                                                                                                    |         |
|          | 2020-06-25 | 重明四  | ٥7        | G\$3077 行款法        | a contraction of the second second se |         |
|          | 2020-06-25 | 星期四  | s 8       | G\$3077 行政法        | W.                                                                                                    |         |
|          | 2020-06-26 | 量和五  | o 5       | AP3002 大氣動力學       | 黃                                                                                                    |         |
|          | 2020-06-29 | 星期一  | ۰A        | LG5092 民事訴訟法       | \$11                                                                                                    |         |
|          | 2020-06-29 | 置約-  | • B       | LG5092 民事新起法       | \$0;                                                                                                    |         |
|          | 2020-06-29 | 星明一  | *C        | LG5092 民事新起法       | 彩                                                                                                    |         |
|          | 2020-06-29 | 星期一  | ٥5        | GS4514 資料視覺化       | <b>H</b>                                                                                                    |         |
|          | 2020-06-29 | 里利一  | s 6       | GS4514 資料視覺化       | (H)                                                                                                    |         |
|          | 2020-07-01 | 星明三  | o 1       | AP3002 大賞動力學       | ¥                                                                                                    |         |
|          | 2020-07-01 | 星期三  | ٥2        | AP3002 大賞動力學       | Ă                                                                                                    |         |
|          | 2020-07-01 | 里和三  | •7        | AP3080 俚信聲運興地球災害抵益 | Ξ                                                                                                    |         |
|          | 2020-07-01 | 星羽三  | o 8       | AP3080 黨俱變遷與地球尖裏抵請 | Ŧ                                                                                                    |         |
|          | 2020-07-02 | 星明四  | o 6       | G\$3077 行政法        | ju.                                                                                                    |         |
|          | 2020-07-02 | 星期四  | s7        | G\$3077 行款违        | 3                                                                                                    |         |
|          | 2020-07-02 | 星期四  | s 8       | G\$3077 行政法        | Į.                                                                                                    |         |
|          | 2020-07-03 | 星期五  | -         | AP3002 大氣動力學       | ž                                                                                                    |         |

# 3. Review: details of leave form

| Student number      | 10           |          | Name              | K.                    |                      |  |  |
|---------------------|--------------|----------|-------------------|-----------------------|----------------------|--|--|
| Department          |              |          | Department        | 大氣智、                  | 大氣を入                 |  |  |
| Grade               | 4年級          |          | Class             | AH                    |                      |  |  |
| Leave category      | 公假           |          | Leave period      | 2020-06-23~2020-07-03 |                      |  |  |
| Total days of leave | ×            |          | Reason for leave  | 打全國承排                 |                      |  |  |
| Certificate         | 炸醬 假設證 明新香 芽 | E.pdf    |                   |                       |                      |  |  |
| Leave<br>course     | Date         | Week     | Class hour        | Course                | Teacher              |  |  |
|                     | 2020-06-24   | Ξ        | 第八節(16:00~16:50)  | 氟候變邐興地球災害概論           | 王 豨 "<br>一礼<br>旭, 市利 |  |  |
|                     | 2020-06-25   | <b>E</b> | 第八前(16:00~16:50)  | 行政法                   | 陳                    |  |  |
|                     | 2020-06-29   | -        | 第六節(14:00~14:50)  | 資料視覺化                 | 洪 1                  |  |  |
|                     | 2020-06-29   | -        | 第十二節(20:00~20:50) | 民事訴訟法                 | \$6 <b>3</b> \$      |  |  |
|                     | 2020-07-01   | Ξ        | 第七節(15:00~15:50)  | 籯候躨邁興地球災害概論           | 7 番<br>- ::<br>九5 :  |  |  |
|                     | 2020-07-02   | <b>E</b> | 第七節(15:00~15:50)  | 行政法                   | 『夜 み 」               |  |  |
|                     | 2020-07-02   | Ø        | 第八節(16:00~16:50)  | 行政法                   | F#E 3                |  |  |
|                     | 2020-07-03   | 五        | 第五節(13:00~13:50)  | 大氣動力學                 | 菱法                   |  |  |
|                     |              |          |                   |                       |                      |  |  |

Close 10

# 4. Withdraw

(1) Click withdraw to withdraw the leave form sent

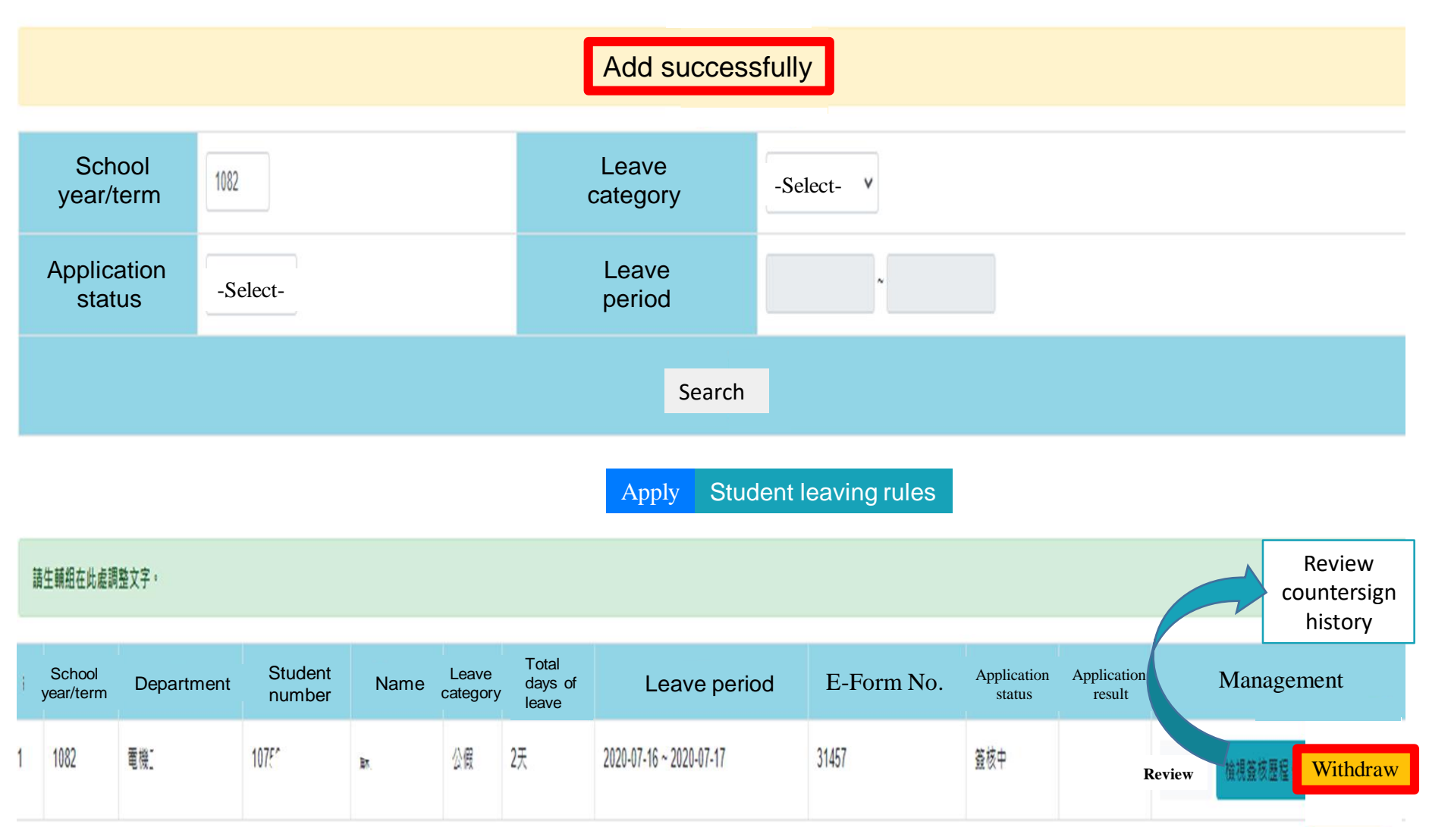

# 4. Withdraw(2) Fill the reason for withdrawal

| Withdraw t | the form |
|------------|----------|
|------------|----------|

Please confirm if you would like to withdraw the form from E-Form and fill the reason for withdrawal

\* Name of flow

Student leave application

\*Working sheet No.

| 31473    | i .            |            | consecutive                |    |
|----------|----------------|------------|----------------------------|----|
| * Name   | of work        |            |                            |    |
| Student  | 108xxxxx       | 陳oo        | 2020-06-23~2020-07-03 講假申請 |    |
| *Please  | fill the reaso | n for witl | ndrawal of the form        |    |
| Opinic   | on : XXXX      | x          |                            | // |
| Entry up | to 250 words   | 5          |                            |    |

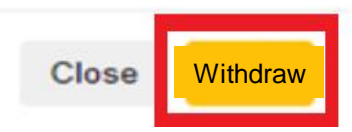

## 4. Withdraw

• (3) Review the countersign flow after withdrawing the form

## E-form countersign history

x

| Application No. | 130 | E-Form No | 31457 |
|-----------------|-----|-----------|-------|
|                 |     |           |       |

| Name of<br>Countersign point | Signed by             | Time                | Result | Opinion |
|------------------------------|-----------------------|---------------------|--------|---------|
| [Withdraw]                   | 電機工程學系-22-107501020-蘇 | 2020-07-05 20:23:34 | Reject | xxxxx   |
| [ Applicant ]                | 電機工程學系-22-107501020-蘇 | 2020-07-05 18:45:46 |        |         |

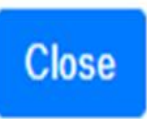

### 5. Reject

(1) Result – reject means—teacher reject the application during the countersign flow, revise or delete according to the countersign flow condition.

Service for student affairs>Apply leave request form

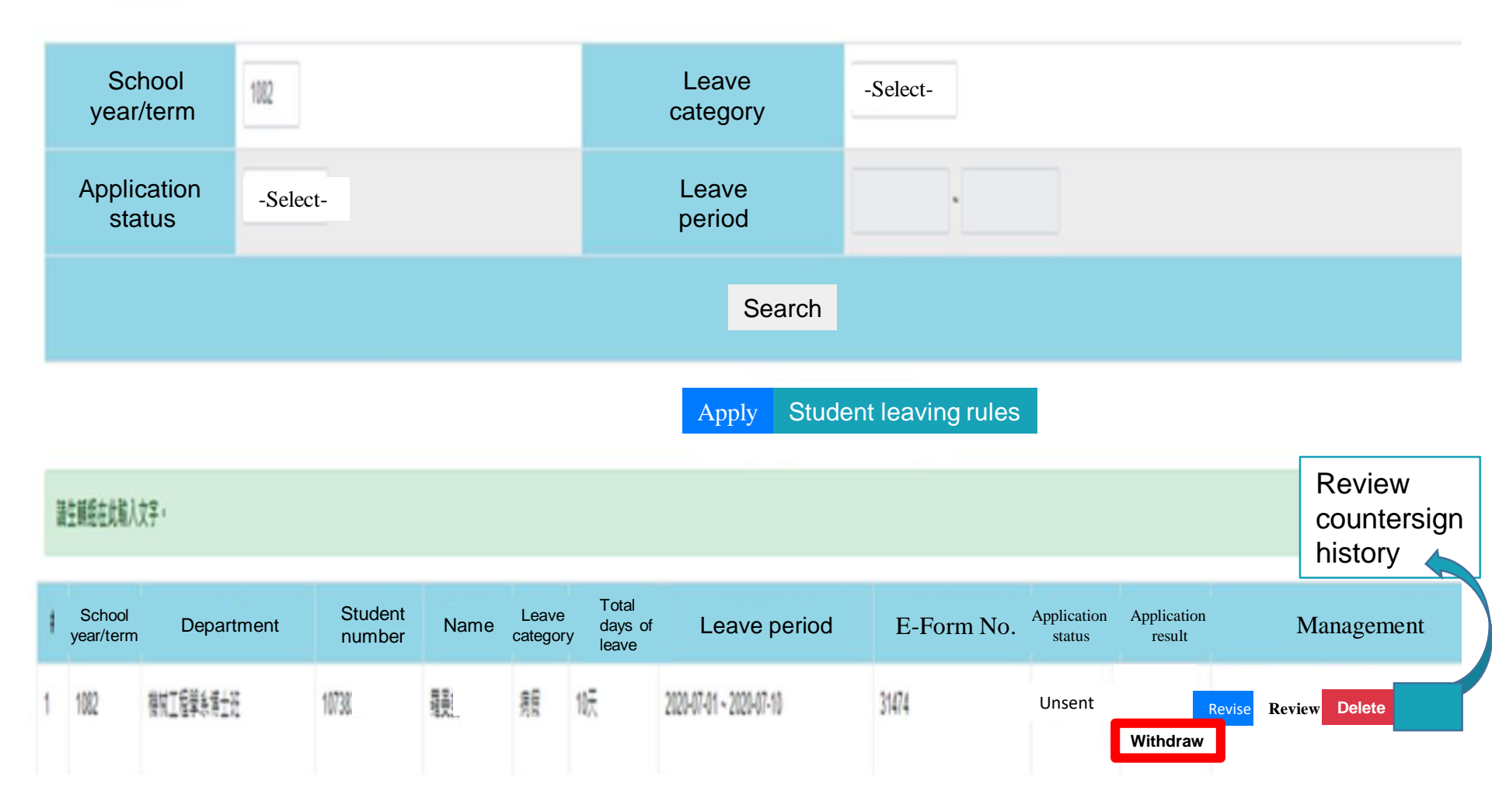

## 5. Reject

(2) Review the countersign flow – review the content of opinion for revision or deletion

| E-Form co                       | untersign history                                   |                        |        | ×       |
|---------------------------------|-----------------------------------------------------|------------------------|--------|---------|
| Applicat<br>numbe               | ion 3<br>er                                         | E-Form No.             | 31474  |         |
| Name of<br>Countersign<br>point | Signed by                                           | Time                   | Result | Opinion |
| Dean of<br>student<br>affairs   | Office of Student Affairs – dean of student affairs | 2020-07-07<br>16:47:10 | Reject | XXXXX   |
| Chair                           | 學系-系主任-鍾                                            | 2020-07-07<br>16:41:15 | Pass   |         |
| Class<br>teacher                | 機械工程學系設計與分析組-<br>導師-林                               | 2020-07-07<br>16:36:33 | Pass   |         |
| Applicant                       | 機械工程學账博士班-2-<br>107383607-影                         | 2020-07-07<br>16:25:27 |        |         |

Close

#### 6. Closure: submit carbon copy to Office of International Affairs for international student

| E-Form co                   | untersign history                    |                        |          | 2       |
|-----------------------------|--------------------------------------|------------------------|----------|---------|
| Application                 | number <sup>3</sup>                  | E-Form No.             | 31476    |         |
| Name of<br>countersign poir | Signed by                            | Time                   | Result   | Opinion |
| Notice                      | 國際事務處歐際行政事務組                         | 2020-07-07<br>17:26:47 | Pass     |         |
| Notice                      | 學生事務處生活動導組-一般(新制職員)                  | 2020-07-07<br>17:23:53 | Pass     |         |
| Dean of student affairs     | 學生事務處-學生事務長-林. [                     | 2020-07-07<br>17:21:41 | Pass     |         |
| Chair                       | 機械工程學承-承主任-鋰                         | 2020-07-07<br>17:12:01 | Pass     |         |
| Mentor                      | 機械工程學系設計與分析組-導 問-林                   | 2020-07-07<br>17:11:08 | Pass     |         |
| Applicant                   | 機材 <sup></sup> 49 極身 博士班-2-<br>107 - | 2020-07-07<br>17:03:04 |          |         |
| Dean of<br>student affairs  | 學生事務處-學生事務長-林                        | 2020-07-07<br>16:47:10 | Withdraw | XXXXX   |
| Chair                       | 赤主任-编                                | 2020-07-07<br>16:41:15 | Pass     |         |
| Mentor                      | 機械, 一程關係設計與分析组-導<br>師-林              | 2020-07-07<br>16:36:33 | Pass     |         |
| Applicant                   | 機"支工程學》/博士班-2-<br>10 3 3 C -         | 2020-07-07<br>16:25:27 |          |         |

## 7. Cancel the application: click cancel application

(1) The case is closed after all the countersign points are completed

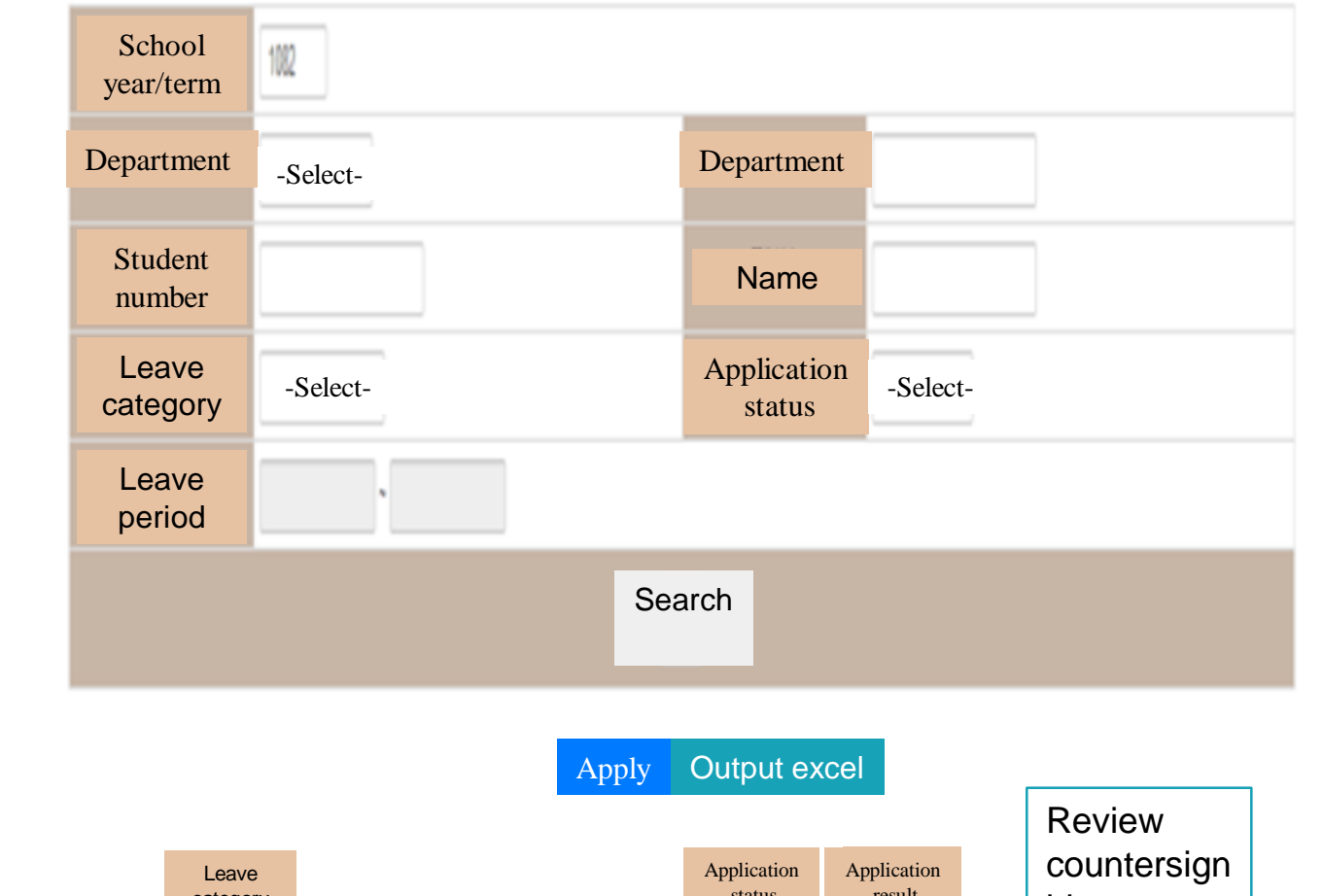

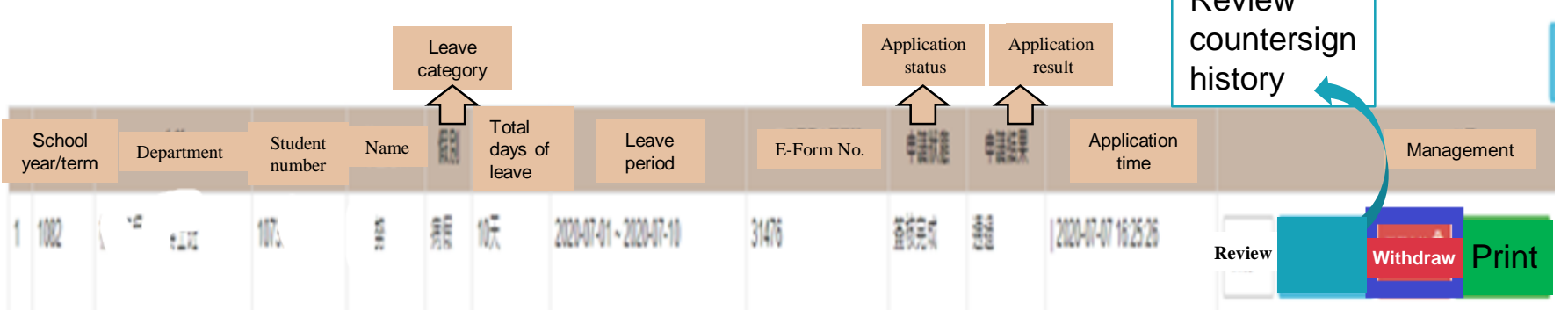

# 7. Cancel the application: click cancel application

(2) Reason for cancellation

| Application for cancellation                                                                          | × |
|----------------------------------------------------------------------------------------------------|---|
| Please confirm if you would like to cancel the leave application and fill the reason for cancellation |   |
| * Student number                                                                                      |   |
| 10701                                                                                                 |   |
| * Name                                                                                                |   |
|                                                                                                    |   |
| * Leave category                                                                                      |   |
| *Sick Leave                                                                                           |   |
| * Leave period                                                                                        |   |
| 2020-07-01 ~ 2020-07-10                                                                               |   |
| * Please fill the reason for cancellation                                                             |   |
| XXXXX                                                                                                 |   |

## 7. Cancel the application: Pass

(3) Application status: cancel; application result: pass

#### Service for student affairs>Apply leave request form

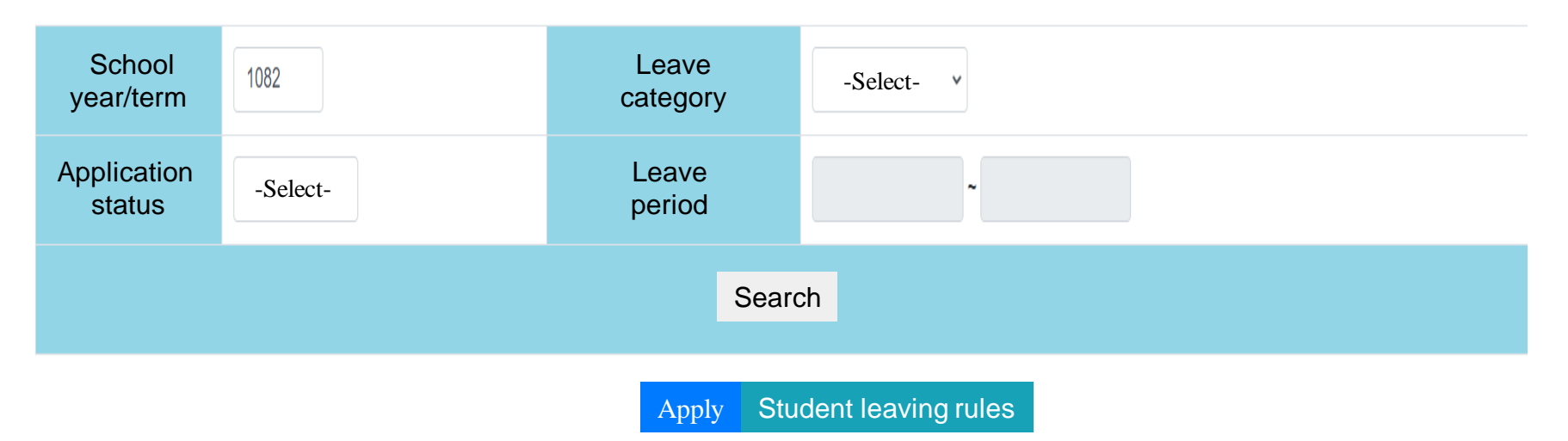

#### 請生輔組在此輸入文字。

| # | School<br>year/term | Department            | Student<br>number | Name | Leave<br>category | Total<br>days of<br>leave | Leave period            | E-Form No | Application<br>status | Application result | Mana          | Management                       |  |
|---|---------------------|-----------------------|-------------------|------|-------------------|---------------------------|-------------------------|-----------|-----------------------|--------------------|---------------|----------------------------------|--|
| 1 | 1082                | H. *≉ <sup>≠</sup> ⊥″ | 107383607         | 維    | 病假                | 1天                        | 2020-07-26 ~ 2020-07-26 |           | Unsent                |                    | Revise R      | eview Delete                     |  |
| 2 | 1082                | 機 T#' 。'              | 107383607         | 雜!   | 病假                | 10天                       | 2020-07-01 ~ 2020-07-10 | 31476     | Cancel                | Pass <sub>I</sub>  | Review C<br>h | Review<br>countersign<br>history |  |

A LANDARE DOT 11

## 8. Certificate of Leave of Absence:

(1) Please submit the certificate to Student service Division for confirmation.

(2) The certificate must be submitted to office of academic affairs for confirmation. The makeup exam shall only be taken place with the approval of the dean of academic affairs.

#### National Central University Certificate of Leave of Absence

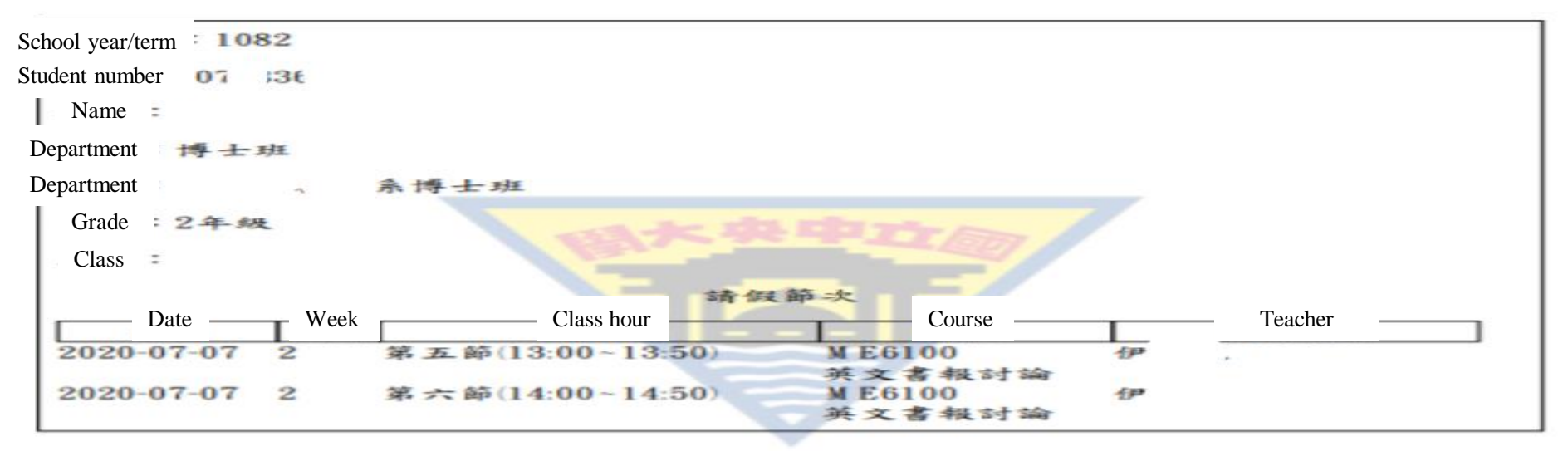

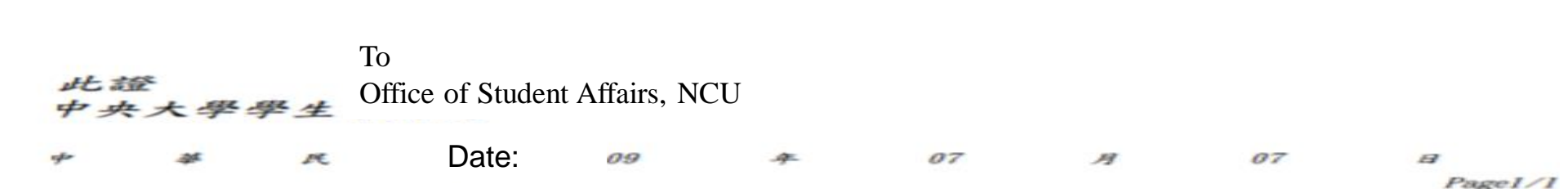

# Definition

Delete : temporary save, reject- available for deletion.

Withdraw : the leave form has been sent and now is withdrawing the leave form in countersign.

Cancel : the leave form has been signed completely, the reason for leave is no longer existed – manage for cancellation.